## **Backward-Engineering ERDs**

- 1. Open MySQL Workbench (MWB)
- 2. In SQL Development area, select New Connection
- 3. Assign the following \*NEW\* connection parameter values for the "test" database. \*Be sure\* to set them <u>exactly</u> as they are illustrated below, connection name, connection method, case-sensitivity, etc.:

Connection name: cci\_student Connection Method: Standard TCP/IP over SSH SSH Hostname: ???

**SSH Username:** yourfsuid **SSH Password:** yourfsupassword

MySQL Username: yourfsuid MySQL Password: yourfsuid

4. In "Database" menu choose "Reverse Engineer"

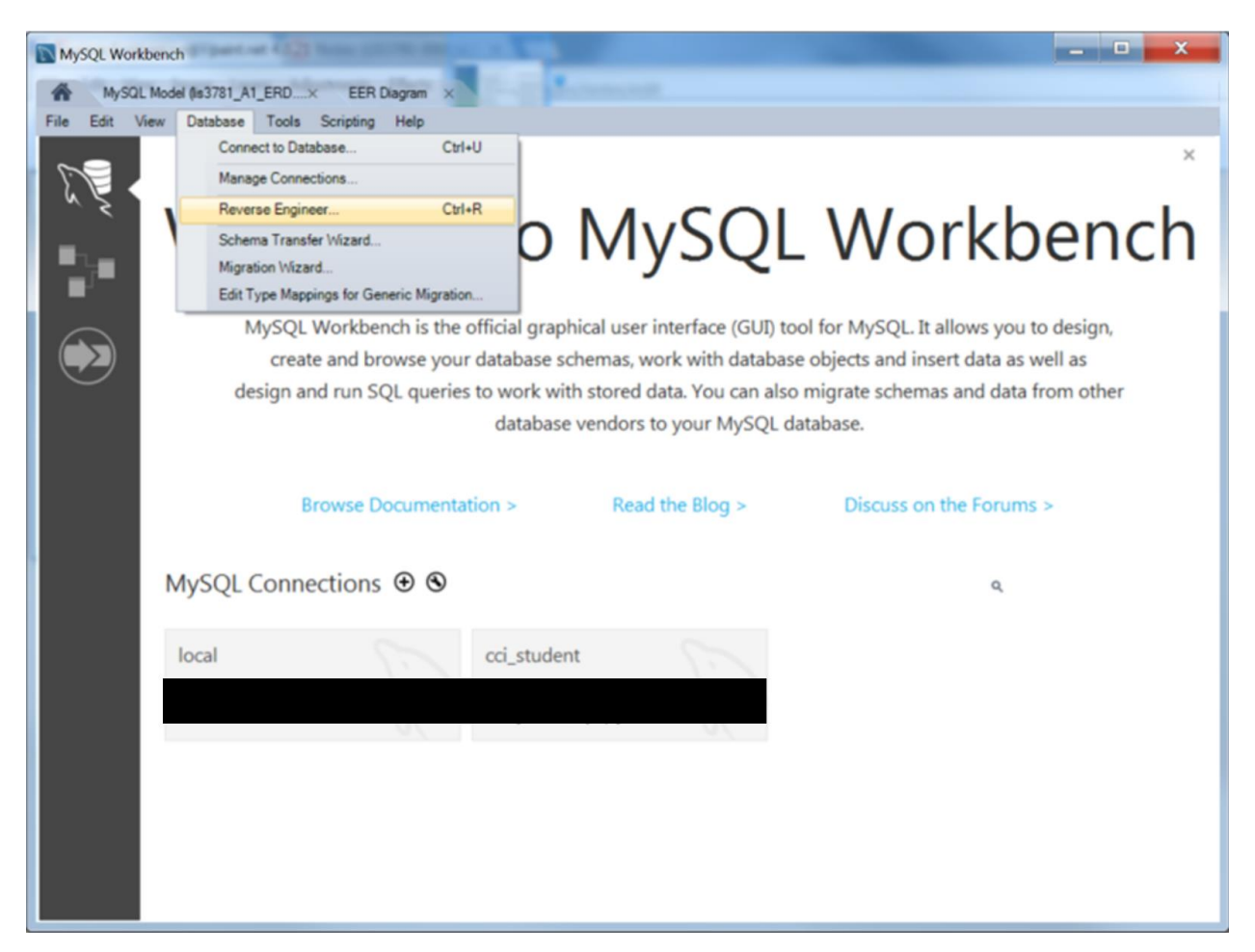

| onnection Options | Set Parameters for Connecting to a DBMS     |                                                           |
|-------------------|---------------------------------------------|-----------------------------------------------------------|
| onnect to DBMS    |                                             |                                                           |
|                   | Stored Connection: cci_student              | <ul> <li>Select from saved connection settings</li> </ul> |
| etrieve Objects   | Connection Method: Standard TCP/IP over SSH | <ul> <li>Method to use to connect to the RDBMS</li> </ul> |
| elect Objects     | Parameters SSL Advanced                     |                                                           |
|                   | SSH Hostname:                               | SSH server hostname, with optional po                     |
|                   | SSH Username: yourfsuid                     | Name of the SSH user to connect with.                     |
|                   | SSH Password: Store in Vault                | Clear SSH user password to connect to the S               |
|                   | SSH Key File:                               | Path to SSH private key file.                             |
|                   | MySQL Hostname: 127.0.0.1                   | MySQL server host relative to the SSH                     |
|                   | MySQL Server Port: 3306                     | TCP/IP port of the MySQL server.                          |
|                   | Username: yourfsuid                         | Name of the user to connect with.                         |
|                   | Password: Store in Vault                    | Clear The MySQL user's password. Will be red              |
|                   |                                             |                                                           |
|                   |                                             |                                                           |
|                   |                                             |                                                           |

5. Click Next...

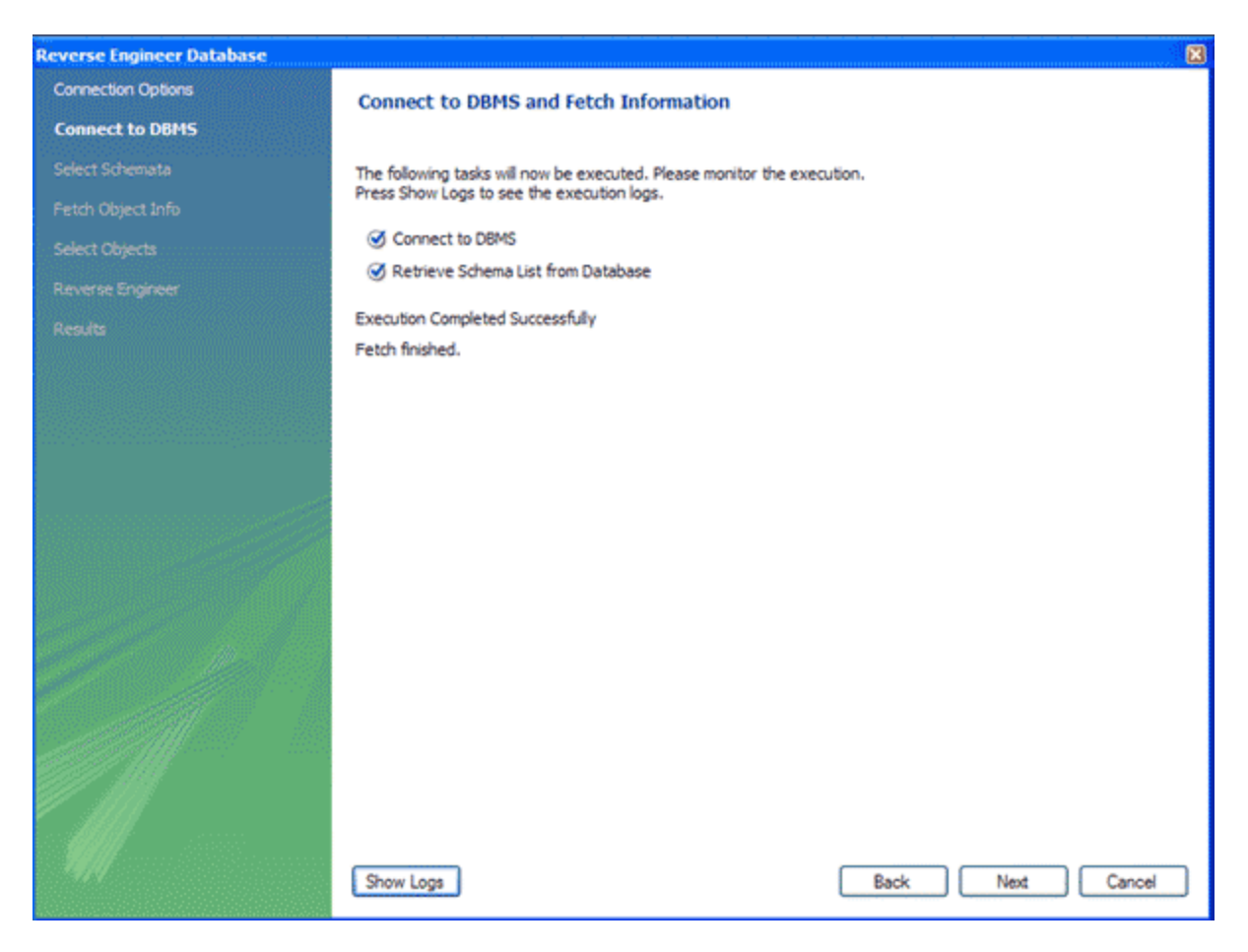

6. Click Next and select the "test" checkbox **only** 

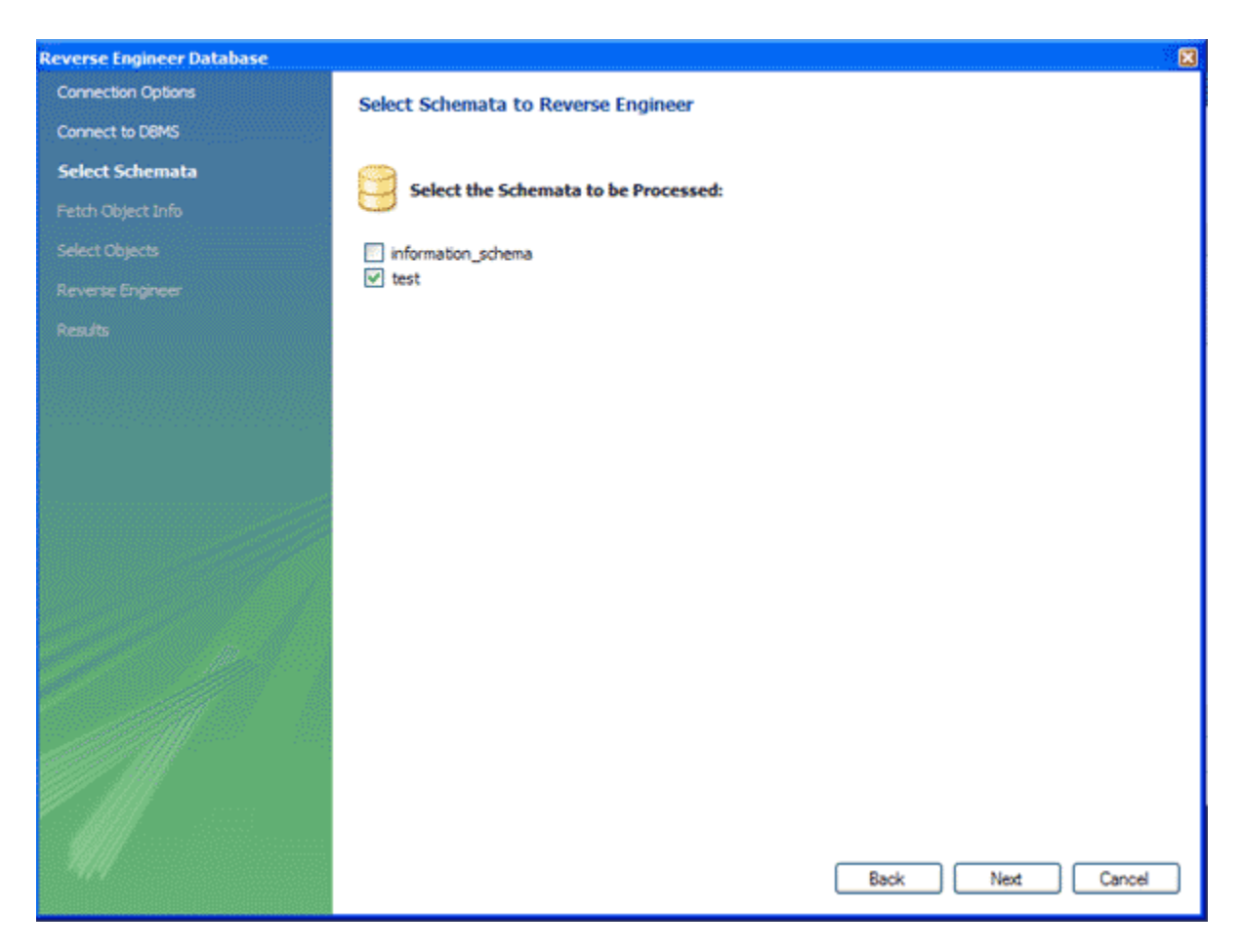

7. Click Next...

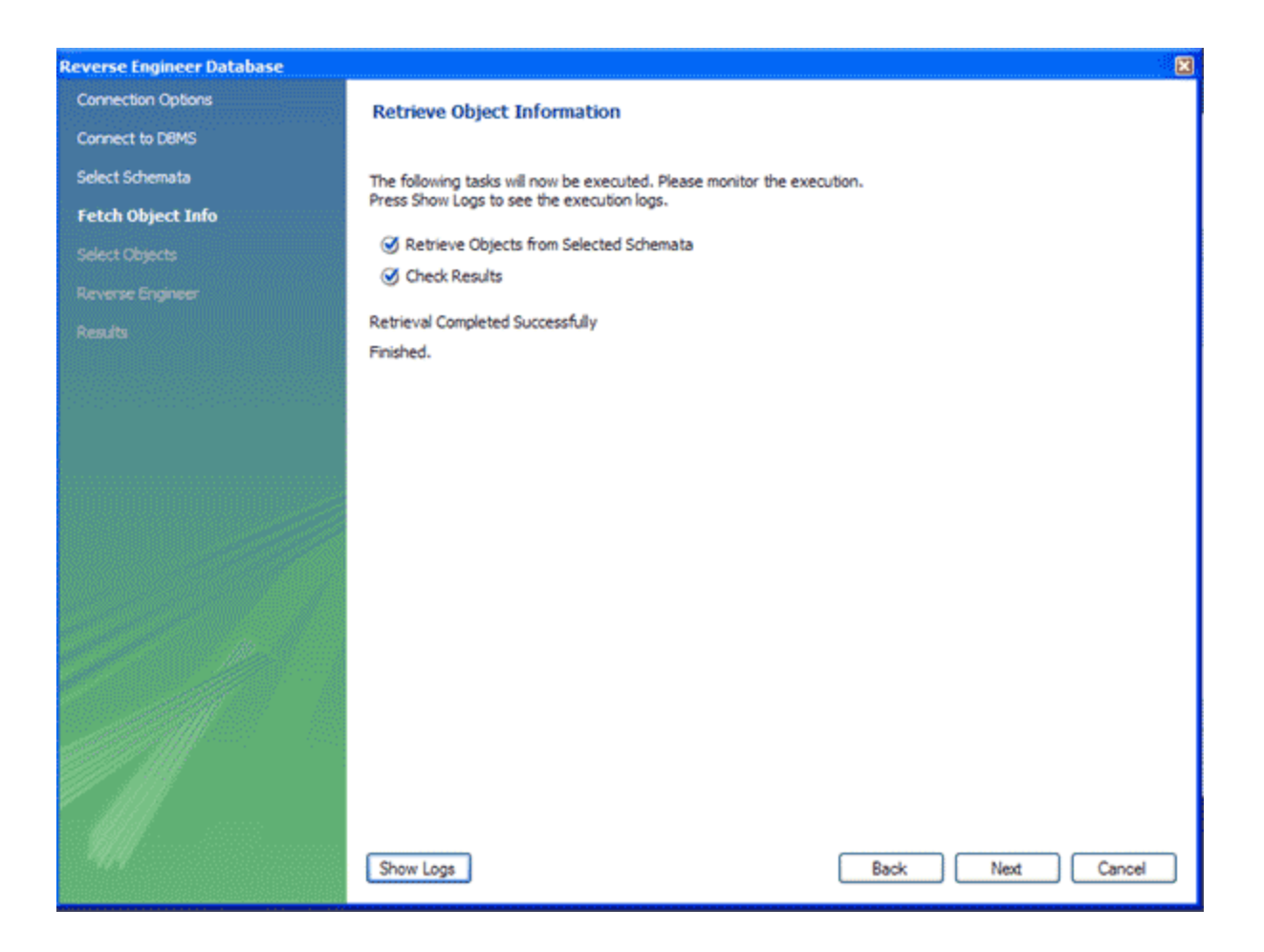

8. Select "Import MySQL Table Objects," and "Place Imported Objects on a Diagram" Click Execute...

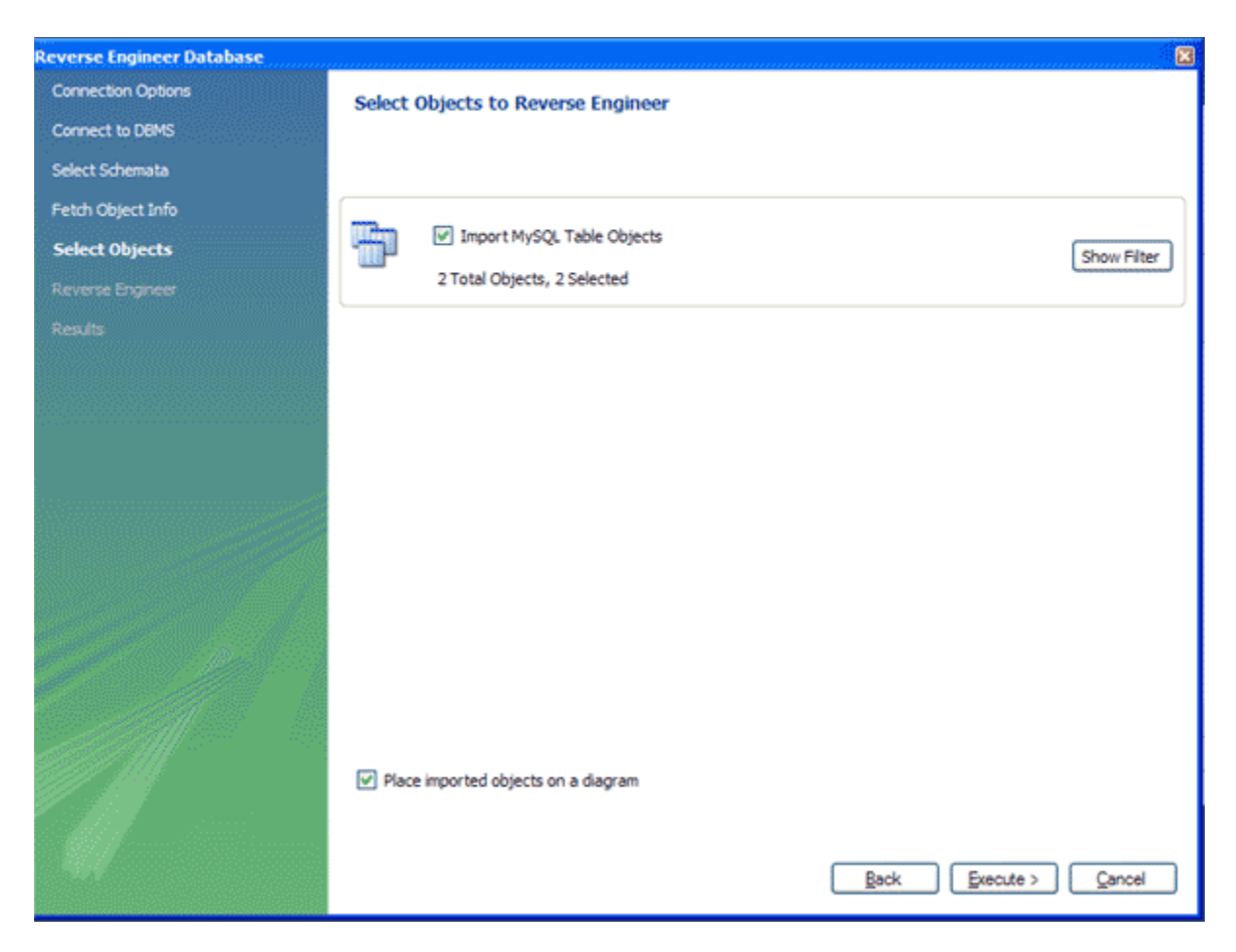

9. Click Next...

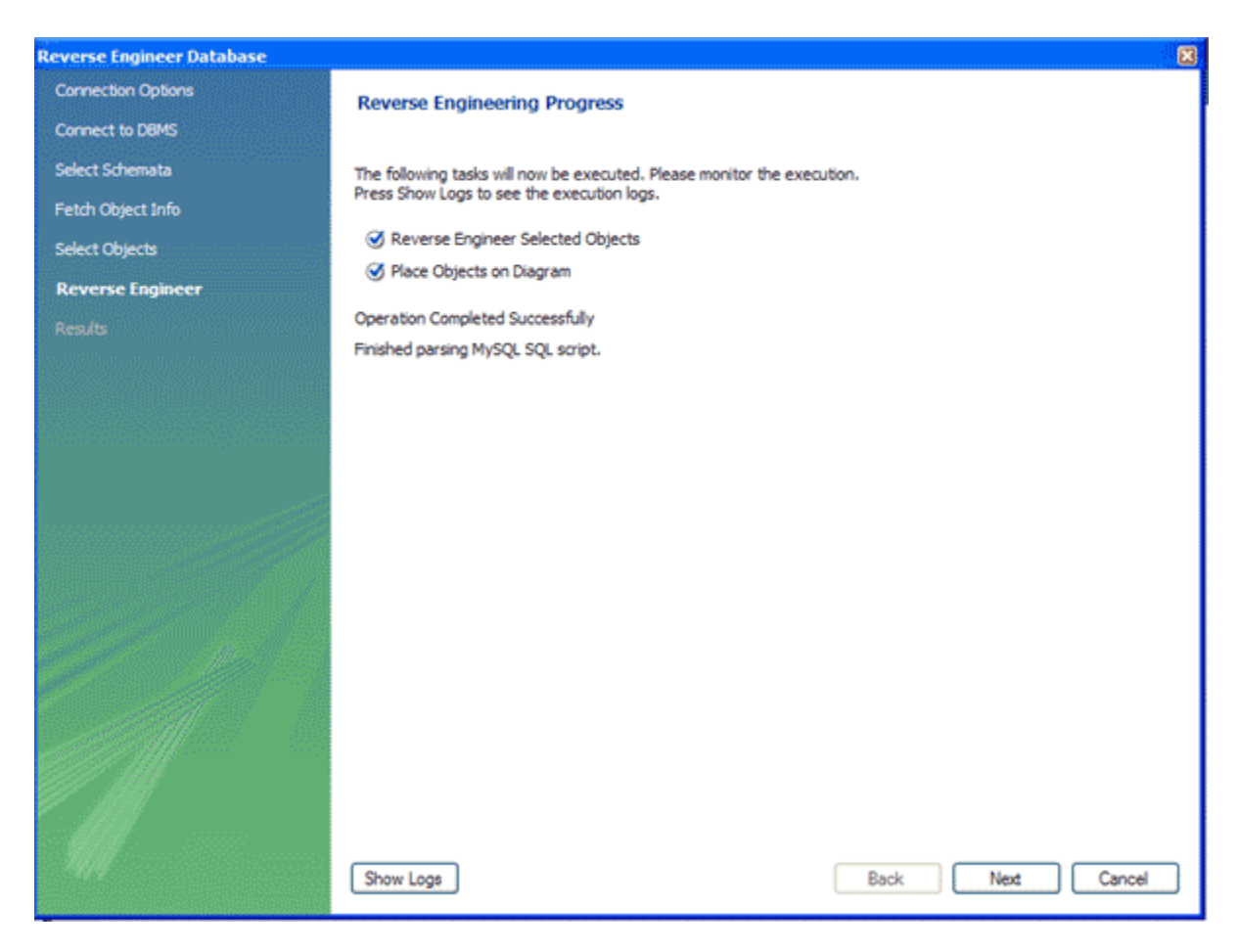

10. Click Finish

| Reverse Engineer Database |                                       |
|---------------------------|---------------------------------------|
| Connection Options        | Reverse Engineering Results           |
| Connect to DBMS           |                                       |
| Select Schemata           |                                       |
| Fetch Object Info         | Summers of Deserve Engineered Objects |
| Select Objects            | - 2 tables from schema 'test'         |
| Reverse Engineer          |                                       |
| Results                   |                                       |
|                           |                                       |
|                           | Back Finish Cancel                    |